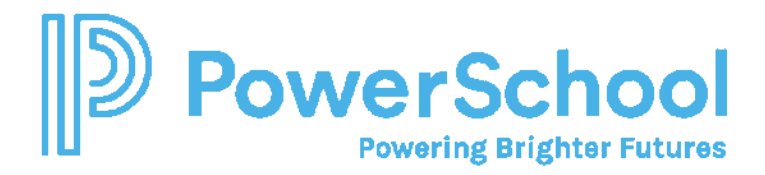

# **Managing Report Security**

Setting Security at the Category Level

- 1. Login as admin.
- 2. Select Reports > Standard Reports > Utilities > Set Reports Properties

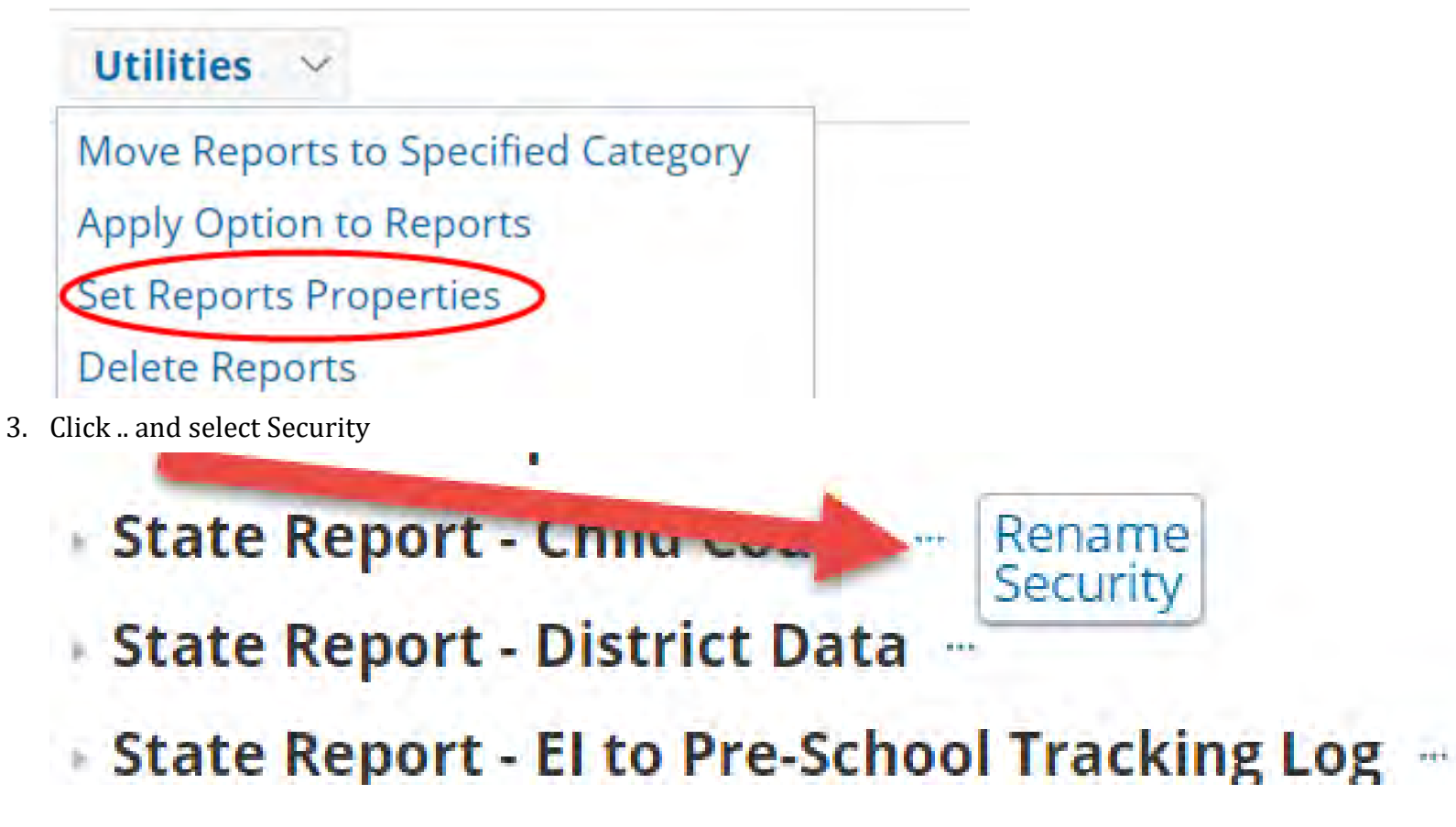

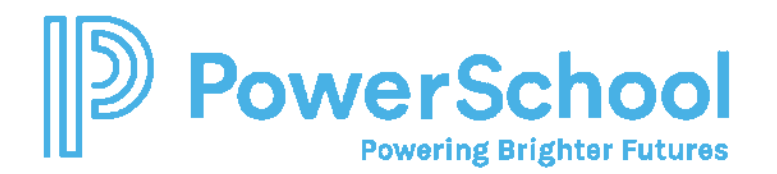

4. You can manage access to all reports in the category by Granting to the Security Group.

| Security for Category:                            | s Students                | int                                   |
|---------------------------------------------------|---------------------------|---------------------------------------|
| Specify which security gro<br>Deniec - ALSDE ADMI | N Districts               | this category:<br>ot Touch)           |
| Grante - District Adm                             | in Locations              | Security - Do Not Touch)              |
| Deniec - English Lang                             | ui Staff                  | ator -(Model Security - Do Not Touch) |
| Deniec - English Lang                             | u, General Ed Students    | (Model Security - Do Not Touch)       |
| Deniec - English Lang                             | uage Learners View Onl    | y -(Model Security - Do Not Touch)    |
| Deniec - Gifted and T                             | alented Administrator -(  | Model Security - Do Not Touch)        |
| Deniec - Gifted and T                             | alented Teacher -(Mode    | Security - Do Not Touch)              |
| Deniec ~ Gifted and T                             | alented View Only -(Mod   | lel Security - Do Not Touch)          |
| Deniec - Principals/Co                            | ounselors/Staff -(Model : | Security - Do Not Touch)              |
| Deniec~ Response to                               | Intervention Administra   | tor -(Model Security - Do Not Touch)  |
| Deniec - Response to                              | Intervention Teacher -(1  | Model Security - Do Not Touch)        |
| Deniec - Response to                              | Intervention View Only    | -(Model Security - Do Not Touch)      |
| Deniec v Section 504                              | Administrator -(Model S   | ecurity - Do Not Touch)               |
| Deniec Section 504                                | View Only -(Model Secur   | ity - Do Not Touch)                   |
| Deniec - Security Adn                             | ninistrators (Location-wi | de) -(Model Security - Do Not Touch)  |
| Grante - Security Adm                             | ninistrators (System-wid  | e) -(Model Security - Do Not Touch)   |
| Deniec - Special Educ                             | ation Administrator -(Mo  | odel Security - Do Not Touch)         |
| Deniec - Special Educ                             | ation Viewer -{Model Se   | curity - Do Not Touch)                |
| Deniec - Transfer Not                             | ifications                |                                       |
|                                                   |                           | Accept Cancel                         |

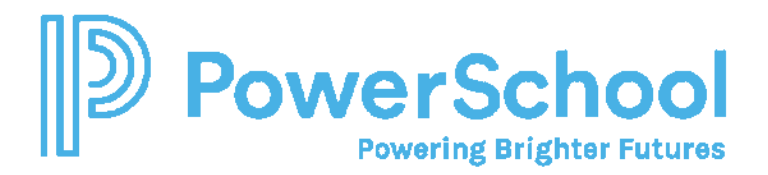

### Setting Security at the Report Level

- 1. Login as admin.
- 2. Navigate and select the report.
- 3. Select Edit Report
- 4. Click Security.
- 5. Make sure the appropriate Security Group is enabled.

Enable Access for:

- All Security Groups Below
- ALSDE ADMIN (model Security Do Not Touch)
- Descrict Admin (System Wide) -(Model Security Do Not Touch) \*\*\*
- English Language Learners Administrator -(Model Security Do Not Touch)
- English Language Learners Teachers -(Model Security Do Not Touch)
- English Language Learners View Only -(Model Security Do Not Touch)

## Downloading a Report Definition

- 1. Login as admin.
- 2. Select Reports > Standard Reports > Utilities > Download a Report Definition.

Sec

Cor

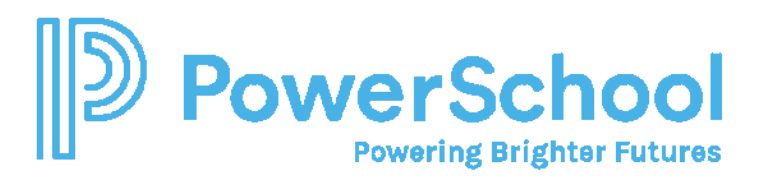

#### Utilities 🗸

Move Reports to Specified Category Apply Option to Reports

Set Reports Properties

**Delete Reports** 

Upload Report Definition(s)

Download Report Definition(s)

Regenerate All Standard Reports

## View Performance Data

# 3. Check to select the report(s) and click Download Marked Reports.

# Public Student Reports

Child Count Active No IntegrationIDT

Eligibility by Ethnicity

Eligibility by Gender

Eligibility by Grade

IEP Workflow Compliance - Annual Rev

IEP Workflow Compliance - Reevaluation

Special Education Information

Public General Ed Student Reports

Public Document Reports

Download Marked Reports Exit

Uploading a Report Definition

1. Login as admin.

2. Select Reports > Standard Reports > Utilities > Upload a Report Definition

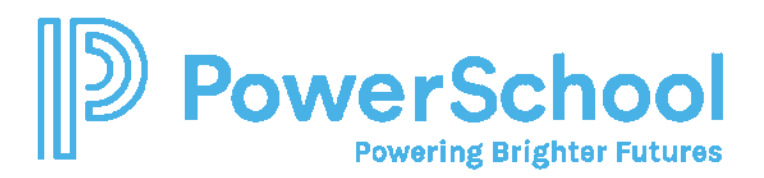

| Utilities 🗸                       |
|-----------------------------------|
| Move Reports to Specified Categor |
| Apply Option to Reports           |
| Set Reports Properties            |
| Delete Reports                    |
| Upload Report Definition(s)       |
| Download Report Definition(s)     |
| Regenerate All Standard Reports   |
| /iew Performance Data             |

- 3. Complete the security flags as appropriate.
- 4. Click Select and select the report to upload.

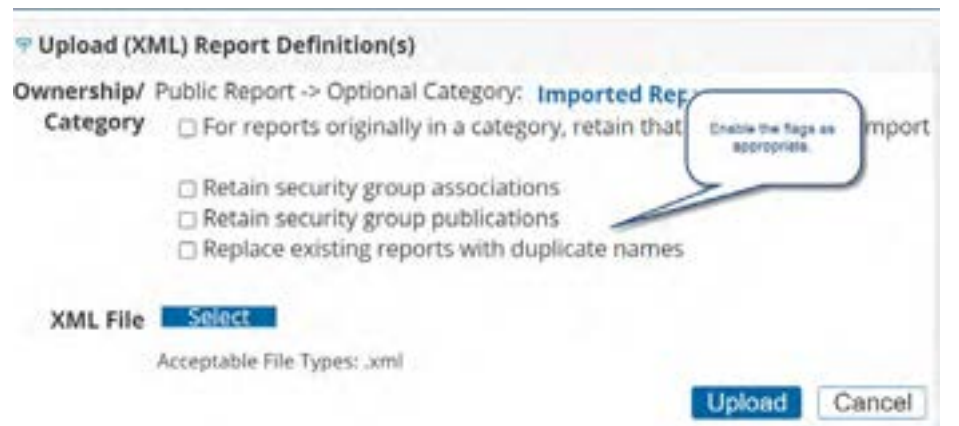

- 5. The report will be uploaded by default into Imported Reports Category.
- 6. You can choose to move the report to a different category.
- 7. Make sure to review the report security to make sure it is appropriate for your LEA.

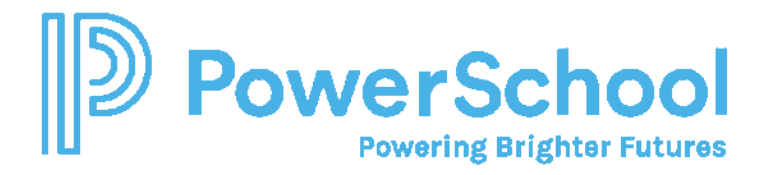